طريقة تفعيل المقرر الالكتروني

- أو لأ:- حل جميع الاختبارات <u>البعدية</u> (Post Test)و الحصول علي درجة ٥٧% علي الاقل في كل اختبار اما الاختبارات القبلية
   (Pre Test) غير مطالب بها
- ثانياً:- حل الاختبار البعدي العام General Post Test والحصول علي أي درجة
- ثالثاً:- رفع ملف يخص المقرر من خلال General assignment

#### ادخال الموقع Ims.nelc.edu.eg

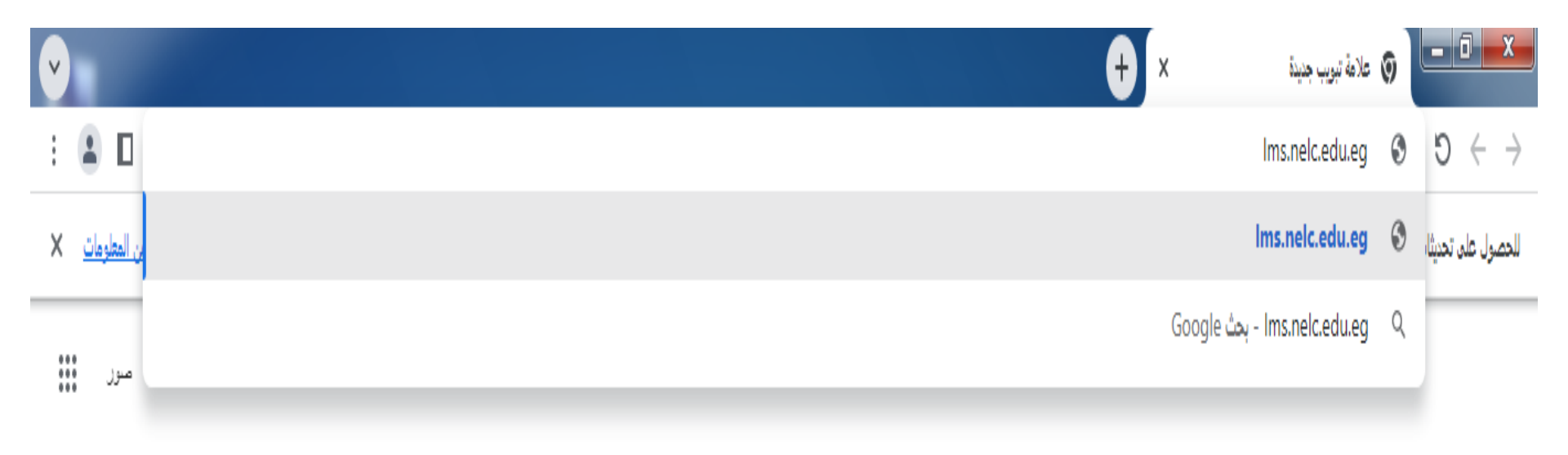

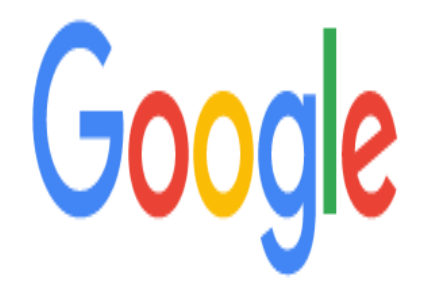

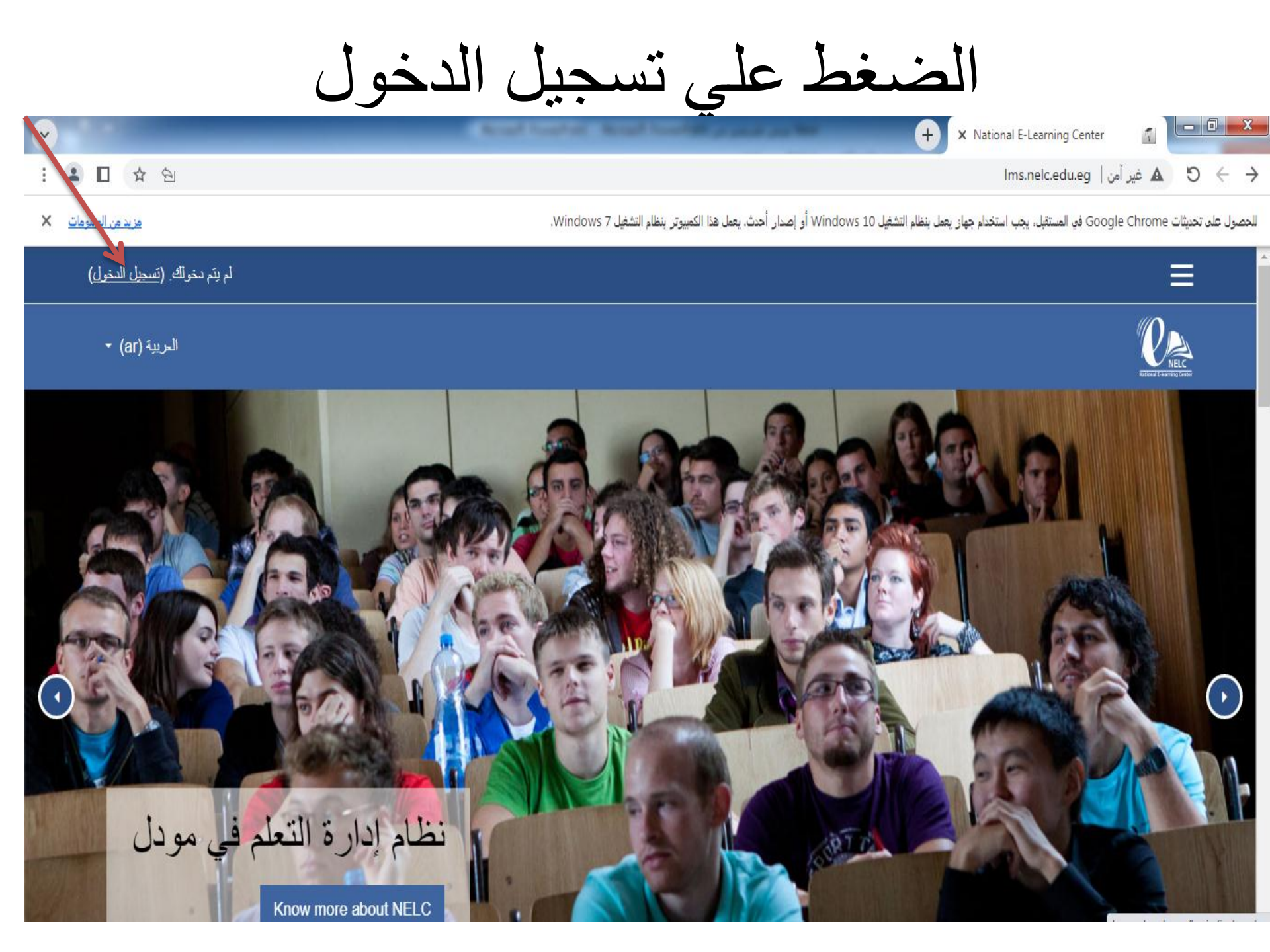

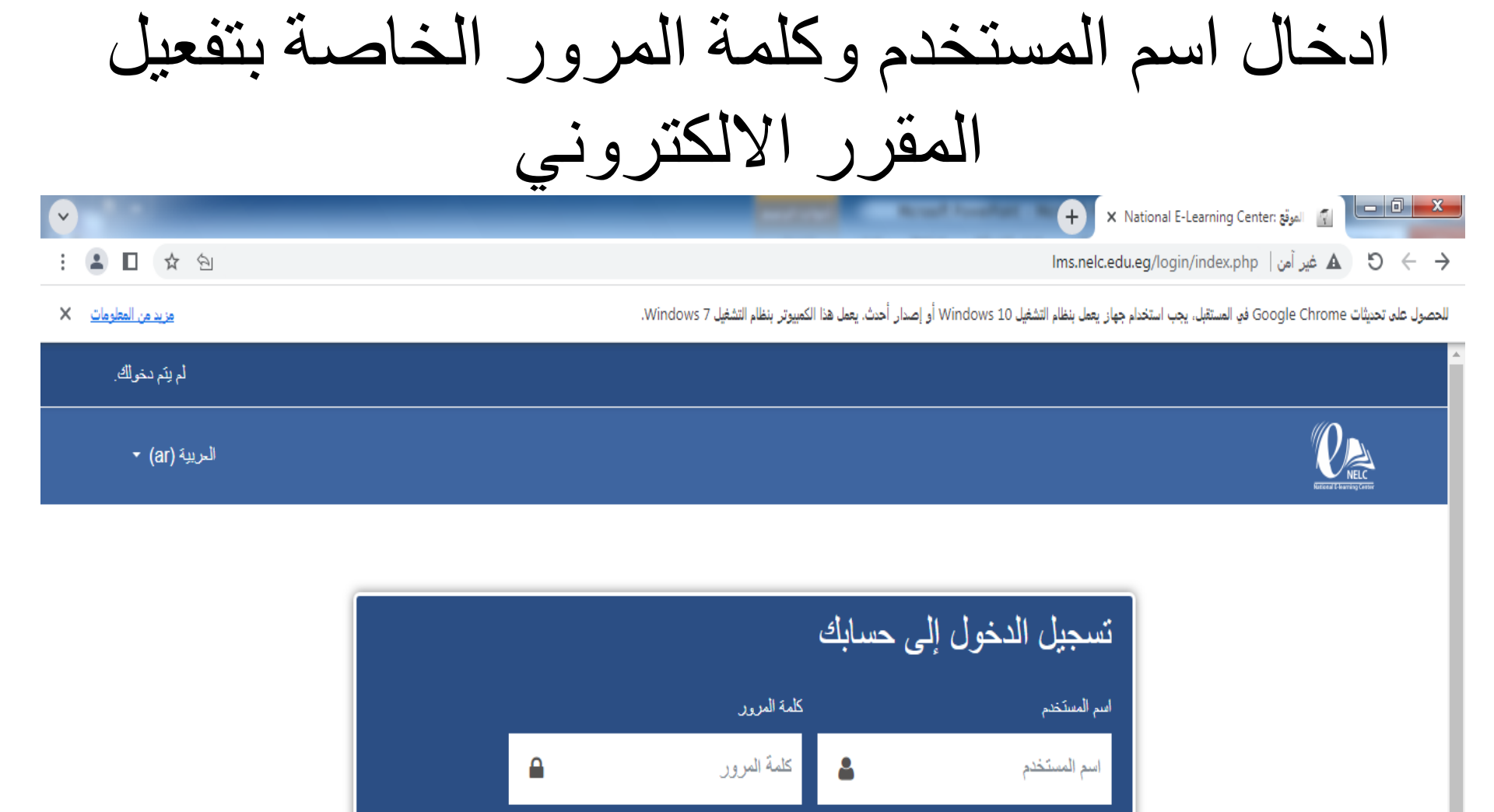

تسجيل الدخول

هل نسبيت اسم المستخدم أن كلمة المرور؟ 📃 تذكر اسم المستخدم

# نقوم بغلق الرسالة

| <ul> <li>✓</li> </ul>      |                                                                                                    | + × Dashboard                                                                   |
|----------------------------|----------------------------------------------------------------------------------------------------|---------------------------------------------------------------------------------|
| : 💄 🔲 🏚 🖄 😰 🕶              |                                                                                                    | Ims.nelc.edu.eg/my/ غیر آمن 🖌 🌖 🔶 🔶                                             |
| <u>مزيد من المعلومات</u> × | يل Windows 10 أو إصدار أحدث. يعمل هذا الكمبيوتر بنظام التشغيل Windows 7.                             | للحصول على تحديثات Google Chrome في المستقبل، يجب استخدام جهاز يعمل بنظام التشغ |
| ×                          | <b>4</b> 🗩                                                                                           | <ul> <li>جو المستوى الاول 5 عبد الحميد محمد عبد الحميد عنتر</li> </ul>          |
| Dashboard                  | Next And And And And And And And And And And                                                         | English (en) 👻                                                                  |
| A Site home                |                                                                                                    |                                                                                 |
| dalendar 🛗                 |                                                                                                    | CUSTOMISE THIS PAGE                                                             |
| Private files              | Recently Acce Your Dashboard ×                                                                       | Timeline                                                                        |
| re My courses              | Your new Dashboard has many features to help you easily access the information most important to you | ⊙ <b>-</b>                                                                      |
| MED TERMINOLOGY            |                                                                                                    |                                                                                 |
|                            | PREVIOUS NEXT END TOUR                                                                               |                                                                                 |
|                            | Course Overview                                                                                      | No upcoming activities due                                                      |
|                            | ▼ ALL (EXCEPT REMOVED FROM VIEW) ▼ LE COURSE NAME ▼                                                  |                                                                                 |
|                            | III CARD -                                                                                           | Private Files                                                                   |

الضغط علي اسم المقرر

| ~ |             | × Dashboard                     |       |
|---|-------------|---------------------------------|-------|
| : | ▲ ① ☆ 包 ፼ ↔ | 🛦 غیر آمن   /Ims.nelc.edu.eg/my | ( → C |

<u>مزيد من المعلومات</u> ×

للحصول على تحديثات Google Chrome في المستقبل، يجب استخدام جهاز يعمل بنظام التشغيل Windows 10 أو إصدار أحدث. يعمل هذا الكمبيوتر بنظام التشغيل Windows 7.

| ×               | <b>▲</b> ●                         | المسترى الاول 5 عبد الحميد محمد عبد الحميد عنتر                                      |
|-----------------|------------------------------------|--------------------------------------------------------------------------------------|
| 🙆 Dashboard     | No recent courses                  |                                                                                      |
| ✿ Site home     |                                    | No upcoming activities due                                                           |
| 🛗 Calendar      | Course Overview                    |                                                                                      |
| Private files   | ▼ ALL (EXCEPT REMOVED FROM VIEW) ▼ |                                                                                      |
| 🔁 My courses    | III CARD -                         | Private Files                                                                        |
| RED TERMINOLOGY |                                    | No files available                                                                   |
|                 |                                    | Manage private files                                                                 |
|                 | Assiut University ····             | Online Lisers                                                                        |
|                 | MEDICAL TERMINOLOGY                |                                                                                      |
|                 | 0% complete                        | 3 online users (last 5 minutes)<br>المستوى الاول 5 عبد الحميد محمد عبد الحميد عنتر 🕥 |
|                 |                                    | المستوى الاول 1 شيماء نادي حسين محمد 🕥<br>م tanta university                         |

# نقوم بغلق الرسالة

|              | MEDI          | CAL TERMINOLOGY                                                                                                    |                  |
|--------------|---------------|----------------------------------------------------------------------------------------------------|------------------|
| Participants | Dashboard / N | My courses / MED TERMINOLOGY                                                                                                    |                  |
| Badges       |               |                                                                                                    |                  |
| Competencies | General       | New messaging interface 🔭 👻                                                                                                    | Your progress () |
| I Grades     |               | New messaging features include group messaging within a<br>course and better control over who can message you                                                                                                    |                  |
| 🗅 General    |               |                                                                                                    |                  |
| 🗅 Topic 1    |               | PREVIOUS NEXT END TOUR                                                                                                    |                  |
| C Topic 2    |               | Prof.Dr. Manal Farouk Moustafa                                                                                                    |                  |
| 🗅 Торіс 3    |               | Maternal and Newborn Health Nursing Department Faculty of nursing                                                                                                    |                  |
| 🗅 Topic 4    |               | Assiut University                                                                                                    |                  |
| Dashboard    |               | NELC<br>Instruction Control Control Cont |                  |

أو لأ:- حل الاختبارات البعدية والحصول علي درجة ٥٥% علي الاقل في كل اختبار

| : 💄 🔲 🛧 🖄 👂 🕼 🕒                     | Ims.nelc.edu.eg/course/view.php?id=786   غير آمن ا المعادية المعادية | . 5 < →              |
|-------------------------------------|----------------------------------------------------------------------------------------------------|----------------------|
| <u>مزيد من المعلومات</u> ×          | Google Chrom في المستقبل، يجب استخدام جهاز يعمل بنظام التشغيل Windows 10 أو إصدار أحدث. يعمل هذا الكمبيوتر بنظام التشغيل Windows 7.                                                                                                    | للحصول على تحديثات e |
| ×                                   | المستوى الأول 5 عبد الحميد محمد عبد الحميد عنتر                                                                                                    |                      |
| MED TERMINOLOGY Participants Badges | The Body Systems                                                                                                    |                      |
| Competencies Grades                 | Ch1_Pre_test                                                                                                    |                      |
| C General                           | Ch1_Introduction Ch1_Step1:Reproductive tract                                                                                                    |                      |
| C Topic 1                           | Ch1_step2:Musculoskeletal system                                                                                                    |                      |
| C Topic 2                           | E Step3:The nervous system                                                                                                    |                      |
| C Topic 3                           | Forum                                                                                                    |                      |
| C Topic 4                           | 🧓 Chat                                                                                                    |                      |
| Dashboard                           | Ch1_Assignment                                                                                                    |                      |
| # Site home                         | Ch1_Post_test                                                                                                    |                      |

### الضغط علي ATTEMPT QUIZ NOW

| : 🚨 🗖 ☆ 원 🖉 G       | السنة المعني المن السنيني المن السنيني المن السنيني المن السنيني المن السنيني المن المناوي المناوي المناوي الم                                          |
|---------------------|----------------------------------------------------------------------------------------------------|
| مزيد من المعلومات 🗙 | للحصول على تحديثات Google Chrome في المستقبل، يجب استخدام جهاز يعمل بنظام التشغيل Windows 10 أو إصدار أحدث. يعمل هذا الكمبيوتر بنظام التشغيل Windows 7. |
| ×                   | 🔻 💽 المستوى الأول 5 عبد الحميد محمد عبد الحميد عنش 🗢 🌲                                                                                                  |
| MED TERMINOLOGY     |                                                                                                    |
| U Badges            | MEDICAL TERMINOLOGY                                                                                                    |
| Competencies        | Dashboard / My courses / MED TERMINOLOGY / Topic 1 / Ch1_Post_test                                                                                      |
| I Grades            |                                                                                                    |
| 🗅 General           | Ch1_Post_test                                                                                                    |
| 🗅 Topic 1           | Ch1_Post_test                                                                                                    |
| D Topic 2           | Grading method: Highest grade                                                                                                    |
| 🗅 Topic 3           |                                                                                                    |
| 🗅 Topic 4           | ATTEMPT QUIZ NOW                                                                                                    |
| 8 Dashboard         |                                                                                                    |
| # Site home         |                                                                                                    |

حل جميع الاسئلة والحصول علي درجة ٧٥% على الاقل

| : 💄 🔲 🏚 🖄 🖉 🕼 G            | Ims.nelc.edu.eg/mod/quiz/attemp                                                          | ot.php?attempt=127377&cmid=5649 💧 غير آمن 🖌 5 🔶 🔶                                 |
|----------------------------|------------------------------------------------------------------------------------------|-----------------------------------------------------------------------------------|
| <u>مزيد من المعلومات</u> × | ل Windows 10 أو إصدار أحدث. يعمل هذا الكمبيوتر بنظام التشغيل Windows 7.                  | للحصول على تحديثات Google Chrome في المستقبل، يجب استخدام جهاز يعمل بنظام التشغيا |
| ×                          | د 🗨 🌲                                                                                    | 🔺 💽 المستوى الاول 5 عبد الحميد محمد عبد الحميد عن                                 |
| MED TERMINOLOGY            |                                                                                          |                                                                                   |
| Participants               |                                                                                          |                                                                                   |
| Badges                     | MEDICAL TERMINOLOGY                                                                      |                                                                                   |
| ✓ Competencies             | Dashboard / My courses / MED TERMINOLOGY / Topic 1 / Ch1_Post_test                       |                                                                                   |
| I Grades                   |                                                                                          | Quiz Navigation                                                                   |
| 🗅 General                  | Question 1 Bleeding from the uterus at any time other than during the menstrual periodis |                                                                                   |
| 🗅 Topic 1                  | answered Called                                                                          | 9 10 11 12 13 14 15 16                                                            |
| 🗅 Topic 2                  | 1.00 O amenorrhea.                                                                       |                                                                                   |
| 🗅 Topic 3                  | menorrhagia.                                                                             | Finish attempt                                                                    |
| 🗅 Topic 4                  | <ul> <li>o dysmenormalia.</li> <li>o metrorrhagia.</li> </ul>                            |                                                                                   |
| B Dashboard                |                                                                                          |                                                                                   |
| A Site home                | Question 2<br>Not yet                                                                    | Ims.nelc.edu.eg/mod/quiz/summary.php?attempt=127377&cmid=5649                     |

# الضغط علي NEXT PAGE

| ♥                                 | + × Ch1_Post_test (page 1 of 2)                                                                                                    | X                        |
|-----------------------------------|----------------------------------------------------------------------------------------------------|--------------------------|
| : 😩 🛛 🖈 🖄 👂 😰 G                   | المع غير أمن   Ims.nelc.edu.eg/mod/quiz/attempt.php?attempt=127377&cmid=5649 غير أمن   المحافي المحافي ا | $\leftarrow \rightarrow$ |
| <u>مزيد من المعلومات</u> 🗙        | على تحديثات Google Chrome في المستقبل، يجب استخدام جهاز يعمل بنظام التشغيل Windows 10 أو إصدار أحدث. يعمل هذا الكمبيوتر بنظام التشغيل Google Chrome أو إصدار                                                                                                    | للحصول :                 |
| ×                                 | 🔻 💽 المستوى الأول 5 عبد الحميد محمد عبد الحميد عنتر 🔎 🜲                                                                                                    | ^                        |
| MED TERMINOLOGY      Participants | Flag question  Neuritis  Neuritis  Cervicitis                                                                                                    |                          |
| Competencies                      | Uestion <b>10</b> Ventriculostomy is a neurosurgical procedure that involves the creation of an opening within the                                                                                                    |                          |
|                                   | arked out of<br>00 Select one:<br>Flag question Frontal lobe of the brain                                                                                                    |                          |
| Topic 1 Topic 2 Topic 2           | Cerebral ventricle of brain     Medulla oblongata                                                                                                    | l                        |
|                                   | NEXT PAGE                                                                                                    |                          |
| Dashboard     Site home           |                                                                                                    |                          |

#### عند الانتهاء من حل الاسئلة نقوم بالضغط علي FINISH ATTEMPT

| ♥                                         | + X Ch1_Post_test (page 2 of 2)                                                                                                    |
|-------------------------------------------|----------------------------------------------------------------------------------------------------|
| : 😩 🔲 🖈 🖄 🖻 G                             | lms.nelc.edu.eg/mod/quiz/attempt.php?attempt=127377&cmid=5649&page=1 فير أمن ا 🔺 S                                                                   |
| <u>مزيد من المعلومات</u> ×                | صول على تحديثات Google Chrome في المستقبل، يجب استخدام جهاز يعمل بنظام التشغيل Windows 10 أو إصدار أحدث. يعمل هذا الكمبيوتر بنظام التشغيل Windows 7. |
| ×                                         | 🝷 💽 المستوى الاول 5 عبد الحميد محمد عبد الحميد عنتر 🗢 🜲                                                                                              |
| MED TERMINOLOGY     Participants          | Question <b>20</b><br>Not yet The lumbosacral region of the spine refers to the upper back.                                                          |
| Badges                                    | answered Select one:<br>Marked out of<br>1.00 True                                                                                                   |
| Grades                                    | P Flag question                                                                                                    |
| <ul><li>General</li><li>Topic 1</li></ul> | PREVIOUS PAGE FINISH ATTEMPT                                                                                                    |
| 🗅 Topic 2                                 |                                                                                                    |
| Topic 3     Topic 4                       | CH1_ASSIGNMENT ↓ CH2_PRE_TEST ►                                                                                                    |
| B Dashboard                               |                                                                                                    |

### التأكد من حفظ الاجابة لجميع الاسئلة بان يكون كل سؤال امامه كلمة Answer Saved

| : 😩 🔲 🛧 🖄 🖻 G                      |                                | lms.nelc.edu.eg/mod/quiz/summar                                          | ی بهن   php?attempt=200276&cmid=5649. 🛦 5 🔶 🔶                                                     |
|------------------------------------|--------------------------------|--------------------------------------------------------------------------|---------------------------------------------------------------------------------------------------|
| مزيد من المعلومات 🗙                |                                | يل Windows 10 أو إصدار أحدث. يعمل هذا الكمبيوتر بنظلم التشغيل Windows 7. | للحصول على تحديثات Google Chrome في المستقبل، يجب استخدام جهاز يعمل بنظام التشغ                   |
| ×                                  |                                | 4 🗭                                                                      | 🔹 💽 المنتوى الإول 20 امىلان مصطفى احمد بخرـــت                                                    |
| MED TERMINOLOGY     Participants   | MEDICA<br>Dashboard / My cours | LTERMINOLOGY / Topic 1 / Ch1_Post_test / Sum                             | mary of attempt                                                                                   |
| Badges     Competencies     Grades | Ch1_Post_<br>Summary of a      | _test<br>ttempt                                                          | Quiz Navigation           1         2         3         4         5         6         7         8 |
| C General                          | Question                       | Status                                                                   | 9 10 11 12 13 14 15 16                                                                            |
| 🗅 Topic 1                          | 1                              | Answer saved                                                             |                                                                                                   |
| 🗅 Topic 2                          | 2                              | Answer saved                                                             | rinsi attempt                                                                                     |
| C Topic 3                          | 3                              | Answer saved                                                             |                                                                                                   |
| 🗅 Topic 4                          | 4                              | Answer saved                                                             |                                                                                                   |
| Dashboard                          | 5                              | Answer saved                                                             | -                                                                                                 |

#### انهاء الاختبار بالضغط علي كلمة SUBMIT ALL AND FINISH

| : 😩 🗖 🛠 원 🖻 G       |    | Ims.nelc.edu.eg/mod/quiz/summary.p                                         | ه بی آمن   ۵۸۷_۵۵۷۲۶۵ می است. می است. می ماند می ماند می است. می ماند می ماند می ماند می ماند می ماند می ماند م<br>ماند می ماند می ماند می ماند می ماند می ماند می ماند می ماند می ماند می ماند می ماند می ماند می ماند می ماند می |
|---------------------|----|----------------------------------------------------------------------------|----------------------------------------------------------------------------------------------------|
| مزيد من المعلومات × |    | شغيل Windows 10 أو إصدار أحدث. يعمل هذا الكمبيوتر بنظام التشغيل Windows 7. | للحصول على تحديثات Google Chrome في المستقبل، يجب استخدام جهاز يعمل بنظام التد                                                                                                    |
| ×                   |    | A 🗩                                                                        | 🔹 💽 المستوى الاول 20 امىلان مصطفى احمد بخيــــت                                                                                                    |
|                     | 13 | Answer saved                                                               |                                                                                                    |
| Participants        | 14 | Answer saved                                                               |                                                                                                    |
|                     | 15 | Answer saved                                                               |                                                                                                    |
| Competencies        | 16 | Answer saved                                                               |                                                                                                    |
| ⊞ Grades            | 17 | Answer saved                                                               |                                                                                                    |
| 🗅 General           | 18 | Answer saved                                                               |                                                                                                    |
| 🗅 Topic 1           | 19 | Answer saved                                                               |                                                                                                    |
| 🗅 Topic 2           | 20 | Answer saved                                                               |                                                                                                    |
| 🗅 Topic 3           |    |                                                                            |                                                                                                    |
| 🗅 Topic 4           |    | RETURN TO ALLEMPT                                                          |                                                                                                    |
| Dashboard           |    | SUBMIT ALL AND FINISH                                                      | -                                                                                                    |

### تظهر رسالة التأكيد علي انهاء الاختبار بالضغط مرة اخري علي كلمة SUBMIT ALL AND FINISH

| : 😩 🔲 🕁 🖄 🖻 G              | 🔶 🔶 🖒 🖕 الله غير أمن   Ims.nelc.edu.eg/mod/quiz/summary.php?attempt=200276&cmid=5649 غير أمن                                                        |       |  |  |
|----------------------------|----------------------------------------------------------------------------------------------------|-------|--|--|
| <u>مزيد من المعلومات</u> × | يل على تحديثات Google Chrome في المستقبل، يجب استخدام جهاز يعمل بنظام التشغيل Windows 10 أو إصدار أحدث. يعمل هذا الكمبيوتر بنظام التشغيل Windows 7. | للحصر |  |  |
| ×                          | 🝷 👤 المعتقوى الاول 20 امىلان مصطفى احمد بخرـــت 🗢 🌲                                                                                                 |       |  |  |
| MED TERMINOLOGY            | 17 Answer saved                                                                                                    |       |  |  |
| Participants               | 18 Answer saved                                                                                                    |       |  |  |
| Badges                     | 19 Answer saved                                                                                                    |       |  |  |
| Competencies               | 20 Answer saved                                                                                                    |       |  |  |
| I Grades                   | Confirmation                                                                                                    |       |  |  |
| C General                  |                                                                                                    |       |  |  |
| 🗅 Topic 1                  | Once you submit, you will no longer be<br>able to change your answers for this                                                                      |       |  |  |
| 🗅 Topic 2                  |                                                                                                    |       |  |  |
| 🗅 Topic 3                  | CH1_ASSIGNMENT CANCEL                                                                                                    |       |  |  |
| 🗅 Topic 4                  |                                                                                                    |       |  |  |
| Dashboard                  |                                                                                                    |       |  |  |

| بعد الاجابة تم الحصول علي درجة ٥٠ % (هذه<br>درجة تفعيل غير صحيحة) نقوم بإعادة الاجابة<br>بعد الاطلاع علي الاجابات الصحيحة        |                                                                                |                                                                                                    |                                                                                                    |
|----------------------------------------------------------------------------------------------------|--------------------------------------------------------------------------------|----------------------------------------------------------------------------------------------------|----------------------------------------------------------------------------------------------------|
| ✓ : ▲ □ ☆ ৩ ₪ ×                                                                                                    |                                                                                | Ims.nelc.edu.eg/mod/quiz/reviev                                                                                                    | <ul> <li>+ × Ch1_Post_test: Attempt review</li> <li>(+) × Ch1_Post_test: Attempt review</li> <li>(+) × Ch1_Post_test: Att</li></ul> |
| <ul> <li>MED TERMINOLOGY</li> <li>Participants</li> <li>Badges</li> <li>Competencies</li> <li>Grades</li> <li>General</li> </ul> | Grad<br>Question 1<br>Incorrect<br>Mark 0.00 out of<br>1.00<br>♥ Flag question | <ul> <li>de 10.00 out of 20.00 (50%)</li> <li>Bleeding from the uterus at any time other than during the menstrual periodis called</li> <li>Select one: <ul> <li>amenorrhea.</li> <li>menorrhagia.</li> <li>dysmenorrheal.</li> <li>metrorrhagia.</li> </ul> </li> </ul> | 17 18 19 20<br>Show one page at a time<br>Finish review                                                                                                    |
| Topic 1  Topic 2  Topic 3                                                                                                    |                                                                                | Your answer is incorrect.<br>The correct answer is: metrorrhagia.                                                                                                    |                                                                                                    |
| C□ Topic 4                                                                                                    | Question 2<br>Correct<br>Mark 1.00 out of<br>1.00<br>♥ Flag question           | Cervicitis means inflammation and irritation in<br>Select one:<br>cervix ✓<br>vagina.                                                                                                    |                                                                                                    |

يمكن اعادة الاختبار اكثر من مرة وسوف تسجل اعلى درجة تم الحصول عليها

| $\sim$                                                                                                    | + × Ch1_Post_test: Attempt review                                                    |                                                                                                    |                                                 |  |
|----------------------------------------------------------------------------------------------------|--------------------------------------------------------------------------------------|----------------------------------------------------------------------------------------------------|-------------------------------------------------|--|
| : 🚨 🖬 🛧 🖄 🔯                                                                                                    | 🔶 🔶 🏠 غير آمن   Ims.nelc.edu.eg/mod/quiz/review.php?attempt=127377&cmid=5649 غير آمن |                                                                                                    |                                                 |  |
| ×                                                                                                    |                                                                                      | A 🗩                                                                                                    | المستوى الاول 5 عبد الحميد محمد عبد الحميد عنتر |  |
| <ul> <li>MED TERMINOLOGY</li> <li>Participants</li> <li>Badges</li> <li>Competencies</li> <li>Grades</li> </ul> | Question <b>3</b><br>Correct<br>Mark 1.00 out of<br>1.00                             | <ul> <li>means removal of the foreskin ha covers the head of he penis</li> <li>Select one: <ul> <li>circumcision. ✓</li> <li>vasectomy.</li> <li>ductusvenosus.</li> <li>prostacomy.</li> </ul> </li> </ul> |                                                 |  |
| C General Topic 1 C Topic 2                                                                                     |                                                                                      | Your answer is correct.<br>The correct answer is: circumcision.                                                                                                    |                                                 |  |
| <ul> <li>□ Topic 3</li> <li>□ Topic 4</li> <li></li></ul>                                                       | Question <b>4</b><br>Incorrect<br>Mark 0.00 out of<br>1.00<br>V Flag question        | Menopause is also called<br>Select one:<br>amenorrhea.                                                                                                    |                                                 |  |
| ☆ Site home                                                                                                    |                                                                                      | <ul> <li>dyshenomizati A</li> <li>climacteric.</li> </ul>                                                                                                    |                                                 |  |

### تتم اعادة الاختبار بالضغط علي Finish review ثم RE-ATTEMPET QUIZ

| <ul> <li>✓</li> </ul>                                                                                                    |                       |                                                               | + × Ch1_Post_test: Attempt review                                  |
|----------------------------------------------------------------------------------------------------|-----------------------|---------------------------------------------------------------|--------------------------------------------------------------------|
| : 🚨 🖬 🕁 🖄 🖻                                                                                                    |                       | lms.nelc.edu.eg/mod/quiz/review.j                             | م غير أمن   ۵ 🗧 🔺 غير أمن ا php?attempt=127377&cmid=5649           |
| ×                                                                                                    |                       | 4 🗩                                                           | <ul> <li>لمستوى الاول 5 عبد الحميد محمد عبد الحميد عنتر</li> </ul> |
| MED TERMINOLOGY                                                                                                    |                       | O False                                                       |                                                                    |
| Participants                                                                                                    |                       | The correct answer is 'False'.                                |                                                                    |
| Badges                                                                                                    | Quarties 20           |                                                               |                                                                    |
| Competencies                                                                                                    | Correct               | The lumbosacral region of the spine refers to the upper back. |                                                                    |
| I Grades                                                                                                    | Mark 1.00 out of 1.00 | Select one:<br>O True                                         |                                                                    |
| 🗅 General                                                                                                    | ∜≊ Flag question      | False                                                         |                                                                    |
| 🗅 Topic 1                                                                                                    |                       |                                                               |                                                                    |
| C Topic 2                                                                                                    |                       | The correct answer is 'False'.                                |                                                                    |
| C Topic 3                                                                                                    |                       |                                                               |                                                                    |
| C Topic 4                                                                                                    |                       | Finish review                                                 |                                                                    |
| Dashboard     Dashboard     Dashboar | •                     | Jump to  CH2 PRE TEST                                         |                                                                    |
| Ճ Site home                                                                                                    | CH1_ASSIGNME          |                                                               |                                                                    |

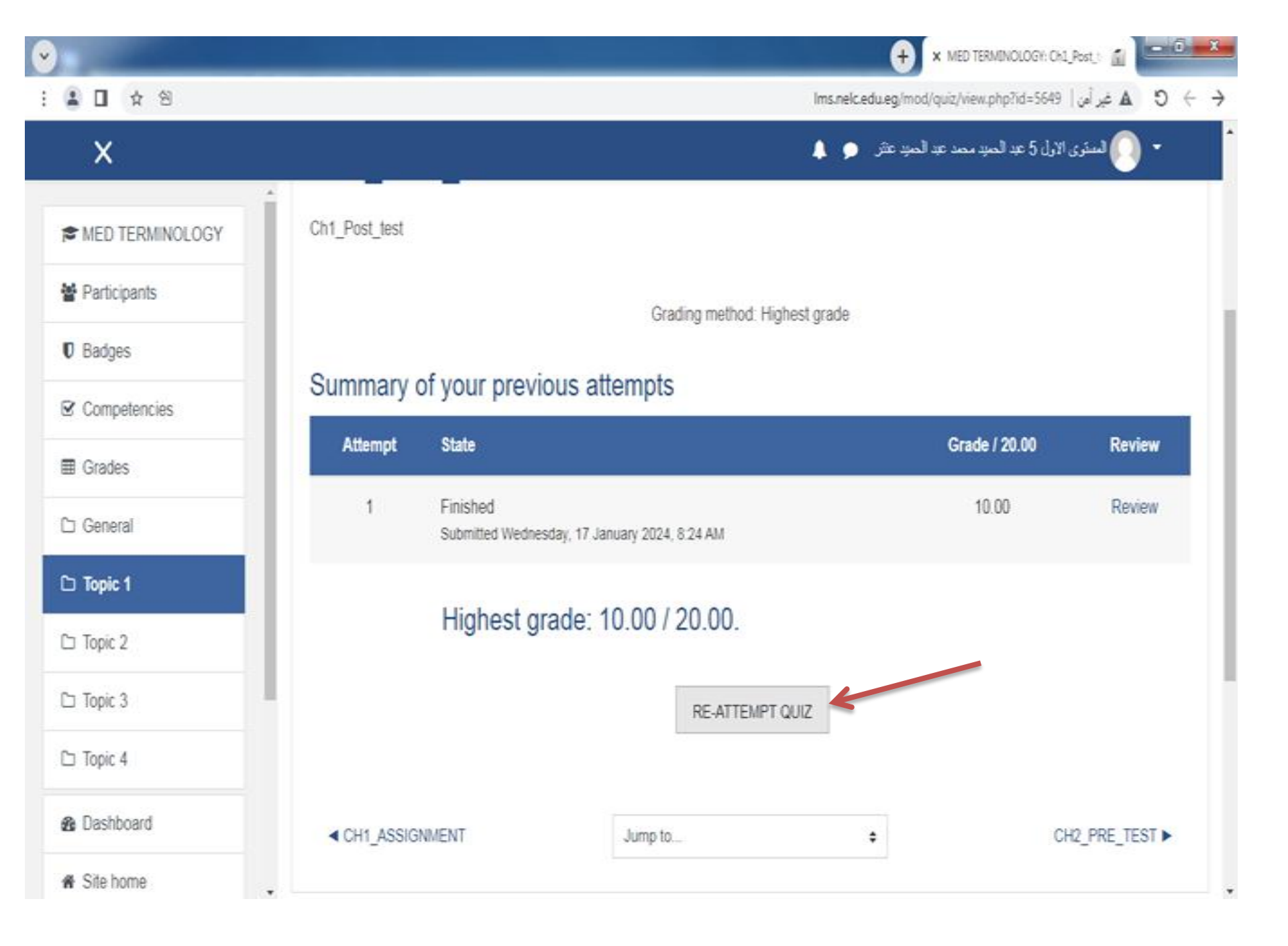

نقوم بحل جميع الاختبارات البعدية تماماً كما فعلنا في الاختبار السابق

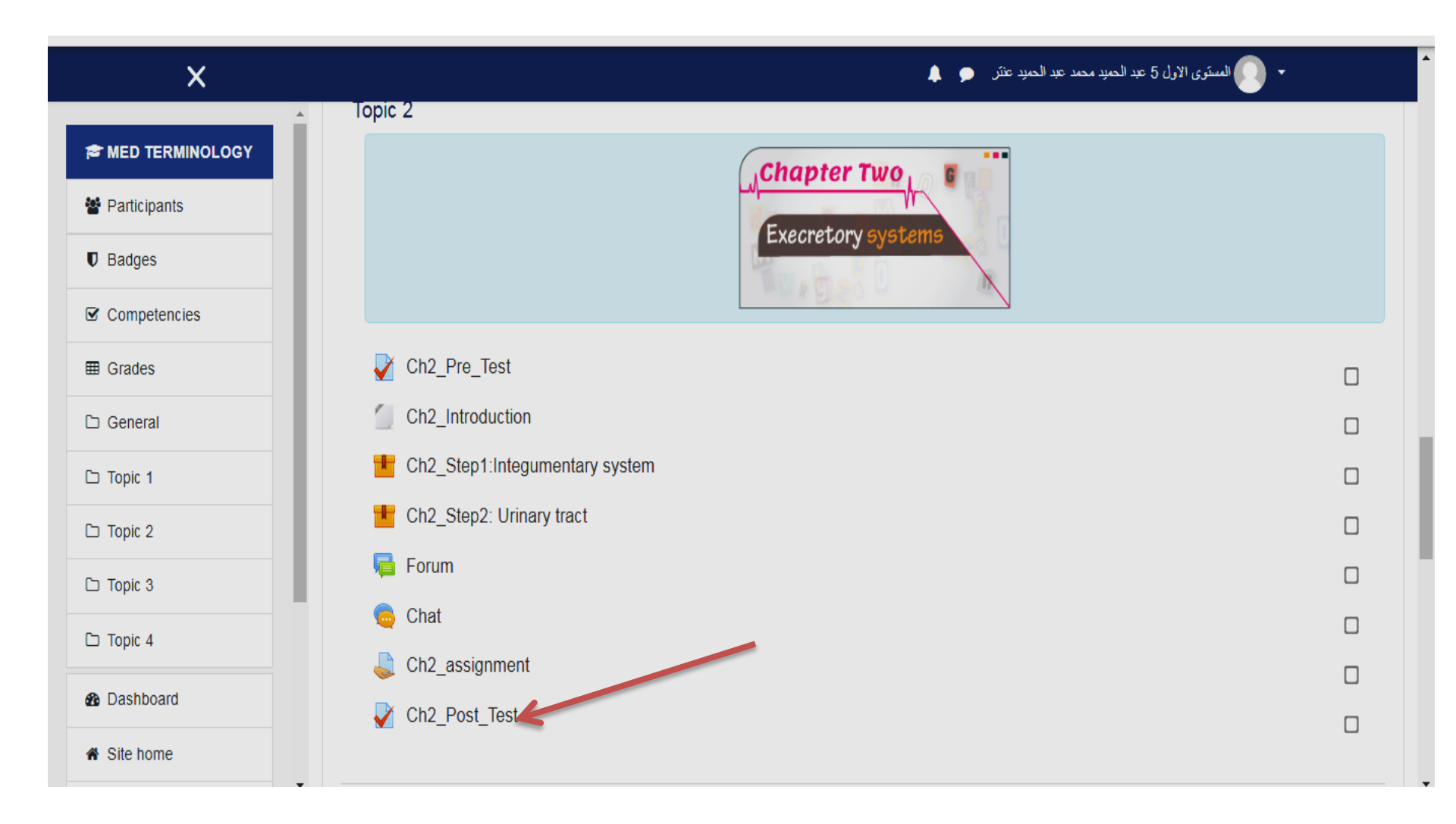

| : 💄 🔲 🛧 🖄 👂 🖉 G            | غير أمن   Ims.nelc.edu.eg/course/view.php?id=786                                                                                  | $\epsilon \rightarrow $ C A |
|----------------------------|----------------------------------------------------------------------------------------------------|-----------------------------|
| <u>مزيد من المعلومات</u> × | Google Chr في المستقبل، يجب استخدام جهاز يعمل بنظام التشغيل Windows 10 أو إصدار أحدث. يعمل هذا الكمبيوتر بنظام التشغيل Windows 7. | ome للحصول على تحديثات      |
| ×                          | 🔻 💽 المستوى الأول 5 عبد الحميد محمد عبد الحميد عنتر 🗢 🌲                                                                           | Â                           |
|                            |                                                                                                    |                             |
| Participants               | Topic 3                                                                                                    |                             |
| Badges                     | Chapter Three                                                                                                    |                             |
| Competencies               | Diseases and Treatment                                                                                                    |                             |
| I Grades                   | Trebos D M                                                                                                    |                             |
| 🗅 General                  |                                                                                                    |                             |
| 🗅 Topic 1                  | Ch3_Pre_Test                                                                                                    |                             |
| C Topic 2                  | Ch3 Introduction                                                                                                    |                             |
|                            | Ch3_step1:Diagnosis and interventions                                                                                             |                             |
|                            | Forum                                                                                                    |                             |
|                            | 🧓 Chat                                                                                                    |                             |
| B Dashboard                | Ch3_assignment                                                                                                    |                             |
|                            | Ch3_Post_Test                                                                                                    |                             |

### ثانياً:- حل الاختبار البعدي العام General Post Test والحصول علي أي درجة

| <b>~</b>         | + × Course: MEDICAL TERMINOLOGY 👔                                                                          |
|------------------|----------------------------------------------------------------------------------------------------|
| 😒 😒 🖈 🛯 🛓 تعیث : | 🔶 🔶 🖒 🔺 غير آمن   Ims.nelc.edu.eg/course/view.php?id=786 لغير آمن   Ims.nelc.edu.eg/course/view.php?id=786 |
| ×                | 🝷 💽 المستوى الإول 5 عبد الحميد محمد عبد الحميد عنتر 🇢 🌲                                                    |
|                  | Forum                                                                                                    |
| 🖀 Participants   | 🧓 Chat                                                                                                    |
| Badges           | Ch3_assignment                                                                                             |
| Competencies     | Ch3_Post_Test                                                                                              |
| I Grades         |                                                                                                    |
| 🗅 General        | Topic 4                                                                                                    |
| C Topic 1        |                                                                                                    |
| 🗅 Topic 2        |                                                                                                    |
| C Topic 3        |                                                                                                    |
| 🗅 Topic 4        |                                                                                                    |
| 8 Dashboard      | Contact                                                                                                    |
| ℰ Site home      | The Supreme Council of Universities, Cairo – University Campus - Third Floor - 13613 Giza – Egypt          |

### ثالثاً:- رفع ملف يخص المقرر الالكتروني من خلال الضغط علي General assignment

| <b>v</b>       | + × Course: MEDICAL TERMINOLOGY 👔                                                                 |
|----------------|---------------------------------------------------------------------------------------------------|
| : 🔒 🔲 🖈 🖄 🖻    | Ims.nelc.edu.eg/course/view.php?id=786#section-2   غير أهن ا 🖌 S 🔶 🕂                              |
| ×              | 🗾 💽 المستوى الاول 5 عبد الحميد محمد عبد الحميد عنتر 🗢 🌲                                           |
|                | Forum                                                                                             |
| 嶜 Participants | Chat                                                                                              |
| Badges         | Ch3_assignment                                                                                    |
| Competencies   | Ch3_Post_Test                                                                                     |
| I Grades       | Topic 4                                                                                           |
| 🗅 General      | General assignment                                                                                |
| 🗅 Topic 1      | General_Post_Test                                                                                 |
| 🗅 Topic 2      |                                                                                                   |
| 🗅 Topic 3      |                                                                                                   |
| 🗅 Topic 4      |                                                                                                   |
| 2 Dashboard    | The Supreme Council of Universities, Cairo – University Campus - Third Floor - 13613 Giza – Egypt |
| A Site home    | Phone: +2 02 37742347                                                                             |

# ثم الضغط علي ADD SUBMISSION

| <b>v</b>                                                                                                    | + X MED TERMINOLOGY: General ass 👔                                                                                                    |
|----------------------------------------------------------------------------------------------------|----------------------------------------------------------------------------------------------------|
| : 🔺 🖬 🖈 🗐 🔯                                                                                                    | - 🔶 🗴 غير أمن   Ims.nelc.edu.eg/mod/assign/view.php?id=6136 فير أمن ا                                                                                                    |
| ×                                                                                                    | 🝷 🕗 المستوى الاول 5 عبد الحميد محمد عبد الحميد عنتر 🔎 🌲                                                                                                    |
| MED TERMINOLOGY                                                                                                    | Dear student: Please go to your college library and search for books related to medical terminology. Then, discuss with your peers and your course instructor the fundamental principles upon which medical terminology is constructed. |
| Participants                                                                                                    |                                                                                                    |
| Badges                                                                                                    | Submission status                                                                                                    |
| Competencies                                                                                                    | Submission No attempt                                                                                                    |
| I Grades                                                                                                    | status                                                                                                    |
| 🗅 General                                                                                                    | Grading status Not graded                                                                                                    |
| C Topic 1                                                                                                    | Last modified -                                                                                                    |
| 🗅 Topic 2                                                                                                    | Submission<br>comments  Comments (0)                                                                                                    |
| C Topic 3                                                                                                    |                                                                                                    |
| 🗅 Topic 4                                                                                                    | ADD SUBMISSION                                                                                                    |
| Dashboard     Dashboard     Dashboar | You have not made a submission yet.                                                                                                    |
| ☆ Site home                                                                                                    |                                                                                                    |

ثم الضغط علي شكل الملف

| <ul> <li>▼</li> </ul>        | + × MED TERMINOLOGY: General ass 👔                                                                                                    | x             |
|------------------------------|----------------------------------------------------------------------------------------------------|---------------|
| : 🔒 🛛 🖈 🖄 🖻                  | ا 🗴 🛦 ایر آمن ا Ims.nelc.edu.eg/mod/assign/view.php?id=6136&action=editsubmission                                                                                                    | $\rightarrow$ |
| ×                            | 🗢 💽 المستوى الاول 5 عبد الحميد محمد عبد الحميد عنتر 🔎 🜲                                                                                                    |               |
| MED TERMINOLOGY Participants | Assignments                                                                                                    |               |
| Badges                       | Dear student: Please go to your college library and search for books related to medical terminology. Then, discuss with your peers and your course instructor the fundamental principles upon which medical terminology is constructed. |               |
| Competencies                 |                                                                                                    |               |
| I Grades                     | File submissions       Maximum file size: 200MB, maximum number of files: 20                                                                                                    |               |
| 🗅 General                    |                                                                                                    |               |
| C Topic 1                    |                                                                                                    |               |
| 🗅 Topic 2                    |                                                                                                    |               |
| C Topic 3                    | You can drag and drop files here to add them.                                                                                                    |               |
| 🗅 Topic 4                    | SAVE CHANGES CANCEL                                                                                                    |               |
| B Dashboard                  |                                                                                                    |               |
| ☆ Site home                  |                                                                                                    |               |

# ثم الضغط علي Upload a file

| <ul> <li>Image: A start of the start of the start of</li></ul> | + X MED TERMINOLOGY: General ass 🕤                                                                                                    |
|----------------------------------------------------------------------------------------------------|----------------------------------------------------------------------------------------------------|
| : 🔺 🔲 🏚                                                                                                    | السناي السناي السناي السناي السنايي السنايي السنايي السنايي السنايي السنايي السنايي السنايي السنايي السنايي السنايي السنايي المناوي المناوي المن |
| ×                                                                                                    | 💌 👤 المستوى الاول 5 عبد الحميد محمد عبد الحميد عنتر 🌩 🜲                                                                                                    |
| MED TERMINOLOGY                                                                                                    | File picker ×                                                                                                    |
| Participants                                                                                                    | 📶 Recent files                                                                                                    |
| Badges                                                                                                    | Support use with your peers and                                                                                                    |
| Competencies                                                                                                    | m Private files                                                                                                    |
| I Grades                                                                                                    | Wikimedia aximum number of files: 20                                                                                                    |
| 🗅 General                                                                                                    |                                                                                                    |
| 🗅 Topic 1                                                                                                    |                                                                                                    |
| 🗅 Topic 2                                                                                                    |                                                                                                    |
| C Topic 3                                                                                                    |                                                                                                    |
| 🗅 Topic 4                                                                                                    |                                                                                                    |
| 2 Dashboard                                                                                                    |                                                                                                    |
| ☆ Site home                                                                                                    |                                                                                                    |

ثم الضغط على اختيار ملف

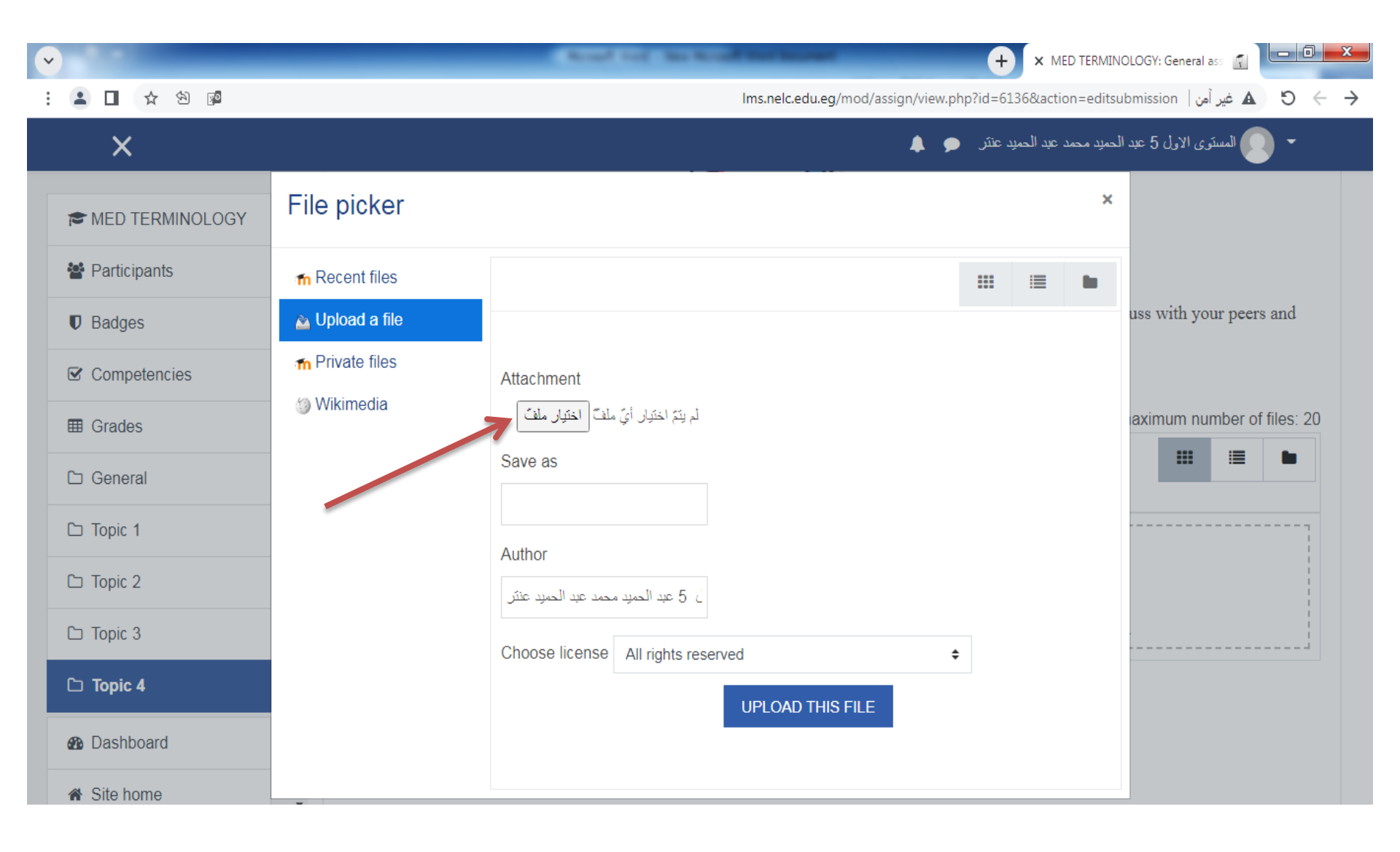

# يتم اختيار الملف ثم الضغط علي كلمة Open

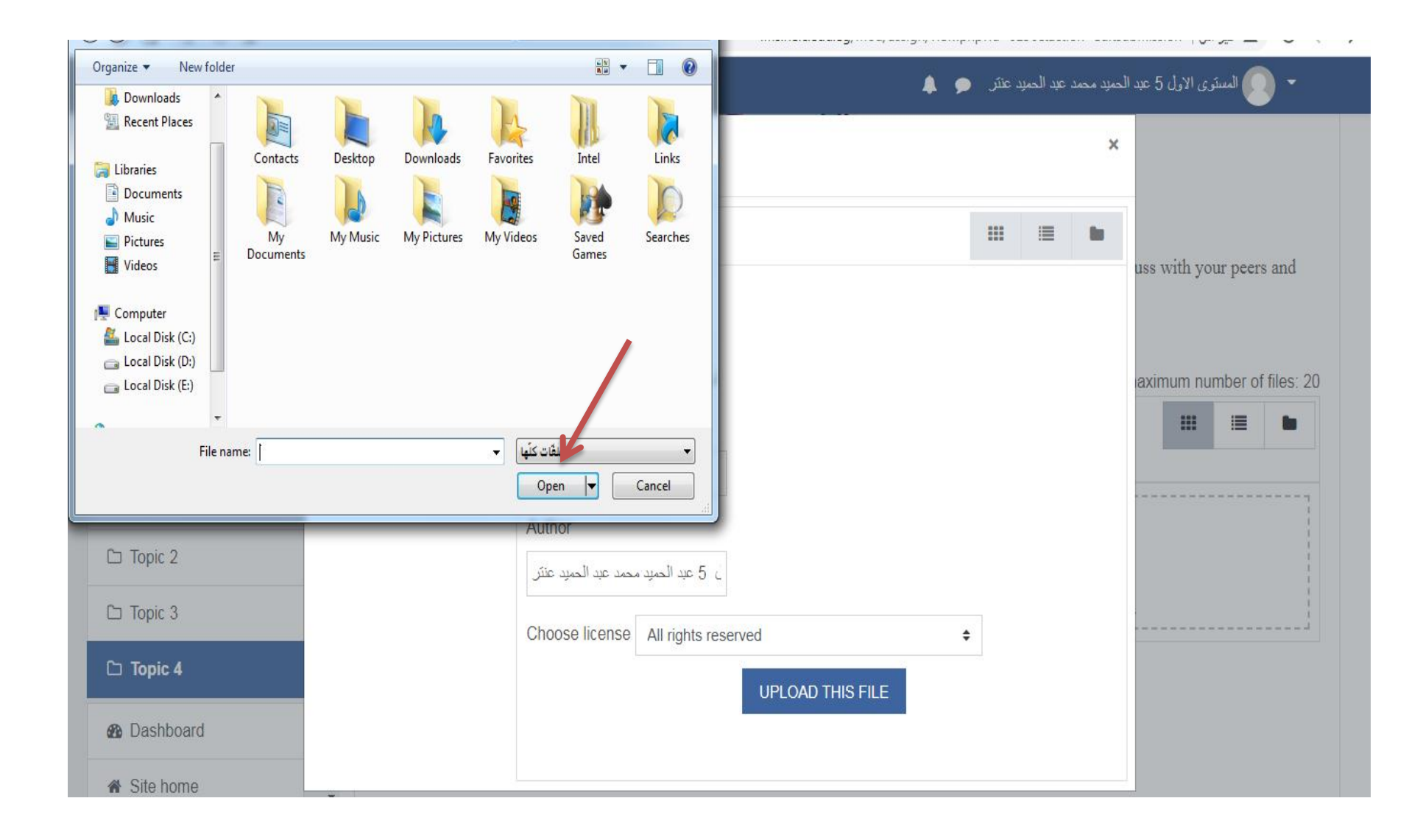

### ثم الضغط علي UPLOAD THIS FILE

| <ul> <li></li> </ul> |                 | + X MED TERMINOLOGY: General ass                                                                |                                      |
|----------------------|-----------------|-------------------------------------------------------------------------------------------------|--------------------------------------|
| : 🔺 🖬 🖈 🖄 🖻          |                 | المعير أمن   Ims.nelc.edu.eg/mod/assign/view.php?id=6136&action=editsubmission غير أمن   عد أمن | $\leftarrow \ \rightarrow \ {\tt C}$ |
| ×                    |                 | المسترى الإرل 5 عبد الحميد محمد عبد الحميد عنتر 🗢 🌲                                             | •                                    |
| MED TERMINOLOGY      | File picker     | ×                                                                                               |                                      |
| Participants         | 🕋 Recent files  |                                                                                                 |                                      |
| Badges               | 🚵 Upload a file | uss with your peers                                                                             | and                                  |
| Competencies         | n Private files | Attachment                                                                                      |                                      |
| I Grades             | la vvikimedia   | aximum number of لم يتم اختيار أيّ ملف الختيار ملف                                              | files: 20                            |
| 🗅 General            |                 | Save as                                                                                         |                                      |
| C Topic 1            |                 | Author                                                                                          |                                      |
| C Topic 2            |                 | ن 5 عبد الحميد عنتر الحميد عنتر                                                                 |                                      |
| C Topic 3            |                 | Choose license All rights reserved \$                                                           |                                      |
| 🗅 Topic 4            |                 | UPLOAD THIS FILE                                                                                |                                      |
| 2 Dashboard          |                 |                                                                                                 |                                      |
| ★ Site home          | -               |                                                                                                 |                                      |

## ثم الضغط علي SAVE CHANGES

| <ul> <li>✓</li> </ul>            |                                                                                 | + × MED TERMINOLOGY: General ass                                                                                                    |
|----------------------------------|---------------------------------------------------------------------------------|----------------------------------------------------------------------------------------------------|
| : 🚨 🖬 🚖 🖄 😰                      |                                                                                 | Ims.nelc.edu.eg/mod/assign/view.php?id=6136&action=editsubmission   غير آهن 🖌 🔶 🔶                                                                                 |
| ×                                |                                                                                 | - 💽 المستوى الاول 5 عبد الحميد محمد عبد الحميد عنتر 🗢 🌲                                                                                                    |
| MED TERMINOLOGY     Participants |                                                                                 | Assignments                                                                                                    |
| Badges                           | Dear student: Please go to your colleg<br>your course instructor the fundamenta | ge library and search for books related to medical terminology. Then, discuss with your peers and<br>al principles upon which medical terminology is constructed. |
| Competencies                     |                                                                                 |                                                                                                    |
| I Grades                         | File submissions                                                                | Maximum file size: 200MB, maximum number of files: 20                                                                                                    |
| 🗅 General                        |                                                                                 |                                                                                                    |
| 🗅 Topic 1                        |                                                                                 |                                                                                                    |
| 🗅 Topic 2                        |                                                                                 |                                                                                                    |
| C Topic 3                        |                                                                                 | You can drag and drop files here to add them.                                                                                                    |
| C Topic 4                        | $\rightarrow$                                                                   | SAVE CHANGES CANCEL                                                                                                    |
| Dashboard                        |                                                                                 |                                                                                                    |
| A Site home                      |                                                                                 |                                                                                                    |